# LoPoints (BETA)

This function is not fully developed yet.

**LoPoints** are dynamic points of interest displayed on **LoMaps**. Each point contains additional information - e.g. opening hours, WWW, phone number etc. LoPoints can be navigated to, guided to similarly as Locus user points.

The database is based on OpenStreetMap data and is an **integral part of LoMaps**. It can be displayed on the maps but also **browsed** and **searched**.

# **LoPoints screen**

- Menu > More functions > LoPoints (BETA)
- topbar
  - when particular points are selected, the button changes and displays a number of them on the map. Tapping this removes highlighting of **selected** points on the map.
    - with this, **all** LoMaps POIs on the map can be displayed or hidden
- LoMaps file select a file with the POI database. It is identical to the LoMaps file. It is possible to select one file only.
- **Points around** displays a list of all nearest points across all folders around your current position or position of the center cursor
- **Search** full-text search of POI. Entering the first few characters returns results that can be further refined.
- **list of POI categories** Accommodation, Financial&Post services, Culture&Tourism, Public services, Hiking&Cycling, Nature, Emergency&Health, Places of Worship, Food&Drink, Shopping, Sport leisure, Car services, Transportation

| ← Points 🦓                |
|---------------------------|
| Czech Republic            |
| Points around             |
| Q Search                  |
| FOLDERS                   |
| Accommodation             |
| Financial & Post services |
| 🛞 Culture & Tourism       |
| Public services           |
| B Hiking & Cycling        |
| Nature                    |
| Emergency & Health        |
| Place of worship          |

## **Browsing**

LoPoints database consists of several **categories**, e.g. *Accommodation, Financial&Post services, Culture&Tourism* etc. Each category is sub-divided into subcategories and also contains a special parameter "**around**" that allows browsing points around the current location of the user.

Points in a selected category can be **highlighted on map** by tapping **I** in topbar (showing also number of points in the selected category):

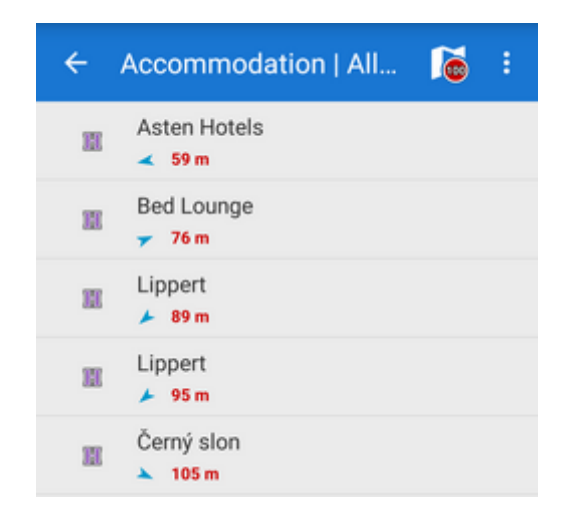

When you tap a particular point its **detail info screen opens**. All points in categories are always **sorted by distance** from the map screen cursor (or from the user's location if the device is GPS fixed and the map centered).

### Search

Full-text search of names and keywords. E.g. keyword "pub" returns all points with "pub" in their name, description or amenity.

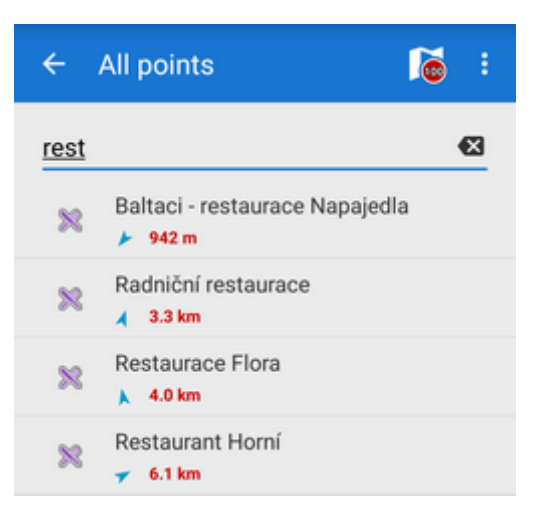

### Deactivation

LoPoints can be deactivated - hidden on the map. Tap • in the topbar and uncheck Display on map.

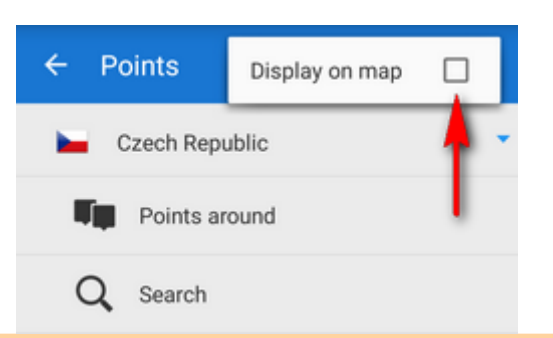

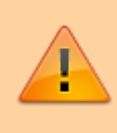

LoPoints database (mapname.osm.db) can be used only when a corresponding LoMap map file (mapname.osm.map) is present in /mapsVector/ directory. If the map file is removed (e.g. due to saving space for use of other map) the POI file cannot be initialized.

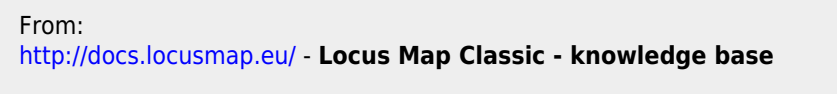

Permanent link: http://docs.locusmap.eu/doku.php?id=manual:user\_guide:points:locus\_maps\_pois

Last update: 2020/01/24 14:54

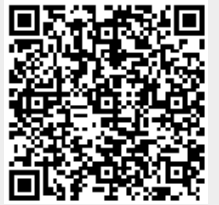